## BELWARE.

## Connector 365 CTI for STARFACE

The user guide for the CTI for STARFACE App

Version 1.0.0.1 for Microsoft Dynamics 365 Business Central

Date of documentation 2020/05/12

## BELWARE.

#### Table of contents

| Setup                                   | .3 |
|-----------------------------------------|----|
| Microsoft Dynamics 365 Business Central | .3 |
| Starface Telephone System               | .4 |
| Using the CTI solution                  | .5 |
| The CTI client                          | .5 |
| Copyright                               | .6 |

### Setup

#### Microsoft Dynamics 365 Business Central

Once the app has been successfully published within your solution, it needs to be set up correctly. Via the search function search for **Web Services**. A new entry will have to be created. The necessary data can be taken from the screenshot seen below

| WEB SERVICES   WORK DA | ATE: 06.04.2020   |                                 |                                     |                |        |                                         |                                         | Π ,                                     |
|------------------------|-------------------|---------------------------------|-------------------------------------|----------------|--------|-----------------------------------------|-----------------------------------------|-----------------------------------------|
|                        | 📴 Edit List 🛛 🗎 D | Delete 💋 Reload 🚺 Open in Excel | More options                        |                |        |                                         |                                         | Y 1                                     |
| Object Type †          | Object ID         | Object Name                     | Service Name †                      | All<br>Tenants | Publis | OData V4 URL                            | OData URI.                              | SOAP URL                                |
| Page                   | 70109820          | CTI Client                      | СТІ                                 |                |        | https://api.businesscentral.dynamics.c  | https://api.businesscentral.dynamics.c  | https://api.businesscentral.dynamics.c  |
| Page                   | 5500              | agedAccountsPayable             | ExcelTemplateAgedAccountsPayable    |                |        | https://api.businesscentral.dynamics.c  | https://api.businesscentral.dynamics.c  | https://api.businesscentral.dynamics.c  |
| Page                   | 5499              | agedAccountsReceivable          | ExcelTemplateAgedAccountsReceivable |                |        | https://api.businesscentral.dynamics.c  | https://api.businesscentral.dynamics.c  | https://api.businesscentral.dynamics.c  |
| Page                   | 5501              | halanceSheet                    | ExcelTemplateBalanceSheet           |                |        | https://ani.businesscentral.dynamics.c. | https://api.businesscentral.dvnamics.c. | https://ani.husinesscentral.dvpamics.c. |

Fig. 1: configuration of the web services interface

After the basic setup within Dynamics 365 Business Central is done, you can start adding CTI users to the system. Switch to the **User Setup**, which again can be found via the search function. Select a user, activate the CTI functions, add their **extension** and **add them to a CTI group**. The process of setting up groups is explained in the next step.

| US            | USER SETUP   WORK DATE: 06.04.2020 |                          |                     |              |                       |                            |                               |                     |   |
|---------------|------------------------------------|--------------------------|---------------------|--------------|-----------------------|----------------------------|-------------------------------|---------------------|---|
| ۶             | Search + New                       | 🐯 Edit List              | 间 Delete            | Page         |                       |                            |                               | Y                   | ≣ |
|               | User ID 1                          | Allow<br>Posting<br>From | Allow<br>Posting To | Regi<br>Time | Salespers./Pu<br>Code | Sales Resp. Ctr.<br>Filter | Purchase Resp.<br>Ctr. Filter | Time<br>Sheet<br>Ad | E |
| $\rightarrow$ | CKLBAUER 🗸 🗄                       |                          |                     |              |                       |                            |                               |                     | ^ |
|               | JB                                 |                          |                     |              |                       |                            |                               |                     |   |
|               | JOHANNA.BE                         |                          |                     |              |                       |                            |                               |                     |   |
| <             |                                    |                          |                     |              |                       |                            |                               | _                   | > |
| СТІ           |                                    |                          |                     |              |                       |                            |                               |                     |   |
| CTI           | active                             |                          |                     |              | CTI Group             | · · · · · · · IT           |                               |                     | ~ |
| Exte          | ension                             | 22                       |                     |              |                       |                            |                               |                     | ~ |

Fig. 2: Business Central User Setup

Switch to the page for **CTI groups** and create the groups that you need, these can be anything. We recommend creating groups per department.

| CIIGR | ROUPS   WORK DAT                                       |     |          |                                                           |     |
|-------|--------------------------------------------------------|-----|----------|-----------------------------------------------------------|-----|
| و م   |                                                        |     | 📋 Delete | Page More options                                         | ∀ ≡ |
| Group | oName                                                  |     |          |                                                           |     |
|       |                                                        |     |          |                                                           |     |
|       | Group ID ↑                                             |     |          | Group Name                                                |     |
|       | Group ID ↑                                             | ;   |          | Group Name<br>Accounting                                  |     |
|       | Group ID ↑<br>ACCOUNTING<br>IT                         | ;   |          | Group Name Accounting IT                                  |     |
|       | Group ID ↑<br>ACCOUNTING<br>IT<br>SALES                | ;   |          | Group Name<br>Accounting<br>IT<br>Sales                   |     |
|       | Group ID ↑<br>ACCOUNTING<br>IT<br>SALES<br>ADMINISTRAT | ion |          | Group Name<br>Accounting<br>IT<br>Sales<br>Administration |     |

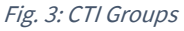

#### Starface Telephone System

To allow communication between Business Central and the STARFACE telephone system another setup needs to be completed. This requires an additional module which can be <u>downloaded</u> on our website.

Add the module via the admin portal and then configure it. Click the pen-symbol to do so

| Kon          | figuration   |    |                   |                                           |           | D | × |
|--------------|--------------|----|-------------------|-------------------------------------------|-----------|---|---|
| 0            | Systemstatus | Мо | dulmanager        |                                           |           |   |   |
|              | Benutzer     | Mo | dul-Konfiguration | Modul-Library                             |           |   |   |
| ĉ            | Gruppen      |    |                   | Suchen Angight: Alle V Zeilen: 10 V (C) S | Seite 1/1 |   | 5 |
| $\mathbf{T}$ | Telefone     | Ľ  |                   |                                           | Sente 1/1 |   | 2 |
| - 1          | Madula       |    | Name              | 🔺 Modul 🛛 🗛 Aktiv                         |           |   | i |
|              | Module       |    | CTI               | СТІ                                       | Ì         | × |   |
| ••           | Voicemail    |    | PhoneMondo        | PhoneMondo (Reverse Lookup)               | 1         | × |   |
| ŝ            | Konferenz    |    |                   |                                           | 2         |   |   |
| 1            | Adressbuch   |    |                   |                                           |           | - |   |

Fig. 4 Module configuration STARFACE

In the setup tab add the STARFACE Login-ID of all users that are going to use the app.

| Kon | figuration          |                |                          |                                          |   |  |  |  |  |  |  |
|-----|---------------------|----------------|--------------------------|------------------------------------------|---|--|--|--|--|--|--|
| 0   | Systemstatus        | Modul-Konfigur | Modul-Konfiguration: CTI |                                          |   |  |  |  |  |  |  |
| 8   | Benutzer            | Allgemein      | richtung                 |                                          |   |  |  |  |  |  |  |
| ĉ   | Gruppen             | Benutzernamen  | Login-ID                 | Business Central Benutzer                |   |  |  |  |  |  |  |
| 1   | Telefone            |                | 0003                     | CHRISTIAN.FLOECKLBAUER                   | × |  |  |  |  |  |  |
| Ŷ   | Module              |                | 0004                     |                                          | × |  |  |  |  |  |  |
| -   | Voicemail           |                | 0007                     |                                          | × |  |  |  |  |  |  |
| Č,  | Konferenz           |                | 0008                     |                                          | × |  |  |  |  |  |  |
| 1   | Adressbuch          |                |                          |                                          | + |  |  |  |  |  |  |
| 7,2 | Rufnummern          | Webschlüssel   | Benutzer-ID              | Webschlüssel                             |   |  |  |  |  |  |  |
|     | Leitungen           |                | 0003                     |                                          | × |  |  |  |  |  |  |
| ./: | Routing             |                | 0007                     |                                          | x |  |  |  |  |  |  |
| •   | Server              |                | 0008                     |                                          | X |  |  |  |  |  |  |
| ~   | Auswertung          |                |                          |                                          | + |  |  |  |  |  |  |
| 品   | Anlagen-<br>verbund | Webdienst-URL  | Key                      | URL<br>https://api.businesscentral.dynam | × |  |  |  |  |  |  |
| 8   | Sicherheit          |                |                          |                                          | + |  |  |  |  |  |  |

Fig. 5 Module setup STARFACE

The name of each user and their web key can be found in your business central environment. Open **Users** and open the respective **User Card** and copy the **User Name** and their **Web Service Access Key; OData V4-URL** (see Fig. 1)

| USER CARD   WORK DATE: 06.04.2020                                 |                        |  |  |  |  |  |  |  |
|-------------------------------------------------------------------|------------------------|--|--|--|--|--|--|--|
| Christian Flöcklbauer                                             |                        |  |  |  |  |  |  |  |
| 🛱 Change Web Service Key 🛛 🖶 Effective Permissions 🛛 More options |                        |  |  |  |  |  |  |  |
| General                                                           |                        |  |  |  |  |  |  |  |
| User Name                                                         | CHRISTIAN.FLOECKLBAUER |  |  |  |  |  |  |  |
| Full Name                                                         | Christian Flöcklbauer  |  |  |  |  |  |  |  |
|                                                                   |                        |  |  |  |  |  |  |  |
| Web Service Access                                                |                        |  |  |  |  |  |  |  |
| Web Service Access Key                                            | **********             |  |  |  |  |  |  |  |

Fig. 6 User Page Business Central

### Using the CTI solution

After the setup has been completed, the CTI can be used fully. Calls will be logged automatically. You can view all logged calls via the CTI Entries. The list is pre-filtered to users of the same group.

| CTI ENTRIES   WORK DAT | E: 06.04.2020 |                 |              |                      |                |                 |
|------------------------|---------------|-----------------|--------------|----------------------|----------------|-----------------|
|                        | 🐯 Edit List   | 📋 Delete 🛛 Page | More options |                      |                | 7 ≣ 0           |
| Time of Call ↓         | User ID       | Contact No.     | Contact Name | Contact<br>Phone No. | Call Direction | Call Duration   |
| 03.06.2020 10:28       | JOHANNA       | A.B             |              | 20                   | IN             | 44 seconds      |
| 03.06.2020 10:27       | JULIAN.M      | IAAS            |              | 004923158            | IN             | 1 minute 25 sec |

Fig 7. CTI Entries

#### The CTI client

In the CTI client you can see all currently ongoing calls of the current CTI Users. This view is again pre-filtered, so users only see other users of the same group.

While the client is open, incoming calls automatically trigger the contact card of the caller in a new window - if the number was previously added to the contact.

| CTI CLIENT   WORK DATE: 06.04.2020 |   |      |     |           |            |             |              |   |   |
|------------------------------------|---|------|-----|-----------|------------|-------------|--------------|---|---|
| ✓ Search Page                      |   |      |     |           |            |             |              | 7 | ≣ |
|                                    |   |      |     |           |            |             |              |   |   |
| User Name 1                        |   | Ring | Con | Direction | Caller No. | Contact No. | Contact Name |   |   |
| Christian Flöcklbauer              | ÷ |      |     | IN        | 004916388  | KT000026    | Julian Maas  |   |   |
|                                    |   |      |     |           |            |             |              |   |   |

Fig. 8 CTI Client

# BELWARE.

### Copyright

© 2003-2020 BELWARE GmbH. All rights reserved.

This documentation, as well as the software described in it is subject to licensing terms and may only be used or copied in accordance with this license agreement.

The information and data in this documentation are for informational purposes only and apply only conditionally. The BELWARE GmbH assumes no liability or warranty. The BELWARE GmbH has no responsibility for consequential damage resulting from errors or inaccuracies that may appear in this documentation.

Outside of the concessions of the license, it is not allowed to copy, transfer, reproduce or save (neither digitally, mechanically nor on tape) this publication without explicit written permission of the BELWARE GmbH

All named product and company names, as well as registered trademarks are the property of the respective owners and protected as such.

We are glad to answer your questions and are thankful for suggestions of improvement.

BELWARE GmbH